Once SIM card is placed into slot, close metal SIM card tray, then slide tray to right lock position, tray will click when locked.

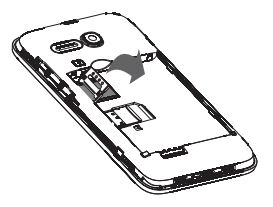

6. Insert battery into slot until locked in position, then close the battery cover.

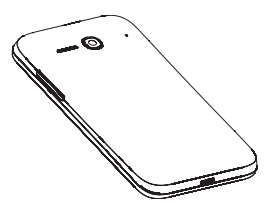

# **MEMORY CARD**

Memory cards add extra storage space for your music, pictures, videos, and more. This phone uses a microSD memory card size. Memory card sold separately.

## Installing memory card

- 1. Power off your phone, remove back cover by pulling cover up and remove battery.
- To Install microSD card, start by sliding the metal microSD card tray to left unlock position, tray will click and release when unlocked.
- Place microSD card into the slot with the gold contacts facing downward, close metal microSD card tray, then slide tray to right lock position, tray will click when locked.

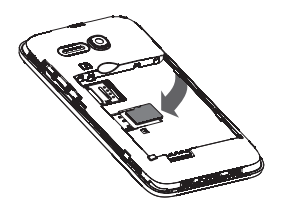

4. Insert battery into slot until locked in position, then close the battery cover.

# BATTERY

To optimize battery performance, be sure to fully charge your phone before using it for the first time.

## **Charging battery**

1. Insert the small end of the charging cable into the charging port on the phone, as shown.

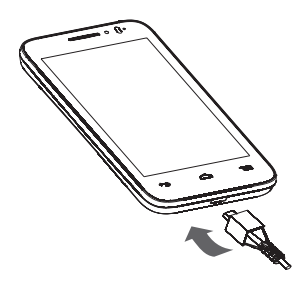

2. Plug the other end of the charging cable into a power outlet.

# POWER

9

To turn the power on or off, press and hold the <u>key</u> located on the top left side of phone.

# **HOME SCREEN**

You can bring all the items (applications, shortcuts, folders and widgets) you love or use most frequently to your Home screen for quick access. Touch the **Home** key to get instant access to the Home screen.

#### Status bar

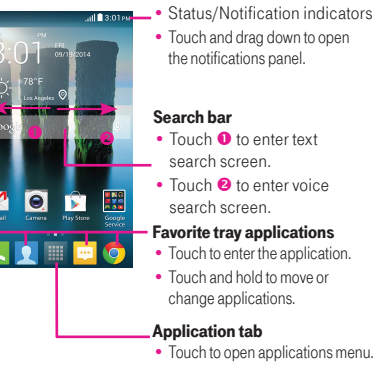

Home screen is provided in an extended format to allow more space for adding applications, shortcuts etc. Slide all Home screens horizontally left and right to get a complete view of all Home screens. The white square at the lower part of the screen indicates which screen you are viewing.

۲

#### Status bar

The Status bar appears at the top of your Home screen. Icons indicating your phone's status and new notification alerts appear on the Status bar.

#### ...Ш ∎ 3:01 рм

## **Notification screen**

To open the Notification screen, touch and drag the Status bar down.

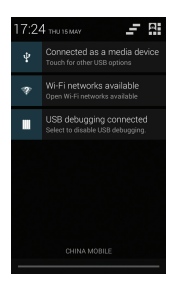

### **Applications menu**

To access all Applications from the Home screen, tap the Applications icon  $\blacksquare$  .

Swipe left or right through the menu screens to view all applications. As you download new applications, they will appear in the Applications menu in alphabetical order.

#### **Unlock the screen**

Press the **Power** key and swipe the unlock icon **O** downward to **O**.

### Add items to the Home screen

- 1. Swipe left or right to the desired Home screen.
- 2. Tap the Applications icon to access the Applications menu.
- 3. Touch and hold the desired item, and then drag it to a blank area on the preferred Home screen.

### Move and delete items

Touch and hold the item you want to move or delete and then drag it to another location or to the Trash Can icon at the top of the screen.

#### **Change Home screen wallpaper**

- 1. Touch **Menu** key on the Home screen , then select Wallpaper.
- 2. Tap Gallery, Homescreen Wallpapers, Live Wallpapers, Photos or Video Wallpaper.
- 3. Tap the desired image.
- 4. Tap Set wallpaper.

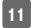

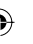

# CALLS

## **Placing a call**

You can easily launch a call using **Phone**. Touch **\** from Favorites tray or from Application menu.

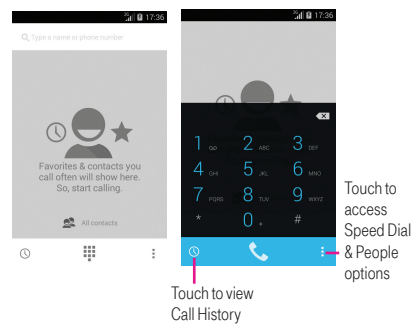

Enter the desired number directly into dial pad or select a contact from **People** or **History**, then touch to place the call.

If you make a mistake, you can delete the incorrect digit(s) by touching  $\blacksquare$  .

To hang up a call, touch **r** or the **Power** key.

To save a phone number that has been recently dialed, touch and the default image by phone number record. You will be prompted to "Add to contacts?" select **Ok** and then touch **CREATE NEW CONTACT** at bottom of screen.

#### International call

To dial an international call, touch and hold **D** to enter "+", then enter the international country prefix followed by the full phone number and finally touch **C**.

Emergency call

If your phone has network coverage, dial emergency number and touch **Sec** to make an emergency call. This works even without a SIM card and without typing the PIN code.

# **WI-FI CALLING**

Wi-Fi Calling can improve your coverage and allows you to make phone calls and send messages over a Wi-Fi network (when a Wi-Fi network is available). Unless your rate plan provides otherwise, Wi-Fi Calling minutes count the same as T-Mobile cellular calling minutes on your phone bill. To use Wi-Fi Calling please use the SIM card shipped with your device. A different SIM card may not work with the Wi-Fi Calling feature. You must have a 911 emergency address registered with your account. Log into your account at www.t-mobile.com. Go to your profile and click Customer Info to register your address. *Please note: Corporate accounts may require administrator assistance for 911 Address.* 

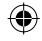

#### **To enable Wi-Fi Calling**

- 1. From your Home screen, swipe from top of screen down and select the settings icon **\$**.
- 2. Select "More..." under Wireless&Networks.
- 3. Toggle Wi-Fi Calling On.

## **To disable Wi-Fi Calling**

- From your Home screen, swipe from top of screen down and select the then select the Settings icon \$\$.
- 2. Select "More..." under Wireless&Networks.
- 3. Toggle Wi-Fi Calling Off.

# To change the connection preference for Wi-Fi Calling

- 1 From your Home screen, swipe from top of screen down and select the then select the Settings icon **\$**.
- 2 Select "More..." under Wireless&Networks.
- 3 Select Wi-Fi Calling, then select Connection Preferences.

# **TETHERING**

Use tethering to share your phone's mobile data connection with a single computer using a USB cable.

To use your phone's tethering capability, you must have the Smartphone Mobile HotSpot service added to your rate plan.

You will see 🔮 on the Status bar when the feature is active.

Tethering works with Windows<sup>®</sup> XP, Windows<sup>®</sup> 7, Windows Vista<sup>®</sup> and Linux. For more information on tethering with operating systems, go to www.android.com/tether.

When you connect your phone to a computer with a USB cable, you can either share your mobile data connection by tethering OR you can share files—you cannot do both. Do not turn on tethering if you want to use your computer to access your phone's memory card.

#### **Tether your phone**

- 1. Connect your phone to a computer with a USB cable.
- 2. Tap the Applications icon
- 3. Tap Settings 🔅 .
- 4. Tap More ....
- 5. Tap Tethering & Mobile Hotspot.
- 6. Tap to select the USB tethering check box to turn on tethering.

Your phone starts sharing its wireless network data connection with your computer via the USB connection.

## Answering or rejecting a call

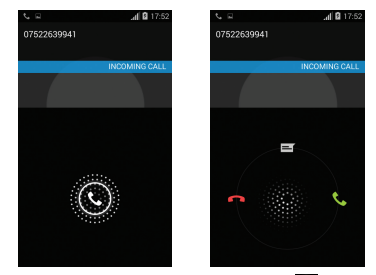

When you receive a call, touch and hold 💽 .

- Slide to green icon **C** rightward to answer;
- Slide to red icon n leftward to reject;
- Slide to icon gupward to reject a call and send a preset text message.

To mute incoming calls, press the **Volume up/down** key.

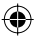

17

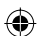

# VOICEMAIL

## Set up voicemail

- 1. Touch and hold 1 to call voicemail.
- 2. Follow the prompts to set up your voicemail account.

## **Reset voicemail password**

You can reset your voicemail password to the last four digits of your phone number.

- 1. Enter #793#.
- 2. Touch 📞 .
- 3. Select OK.

# **VOLUME & RINGTONE**

## Adjust in-call volume

While on a call, press the volume up/down key to adjust volume.

## Set call ringtone and volume

- 1. From the Home screen, touch the Application menu icon
- 2. Touch Setttings 🔅 , select Audio profiles.
- 3. Select General.

- 4. Touch 🗄 .
- 5. Touch Phone ringtone.
- 6. Touch to select ringtone.
- 7. Touch OK to save.

## Set volume level

- 1. From the Home screen, touch the Application menu icon
- 2. Touch Setttings 🔯 , then Audio profiles.
- 3. Select General.
- 4. Touch ==:
- 5. Touch Volume.
- 6. Touch to set volume for incoming calls, notifications, media and alarms.
- 7. Touch OK to save.

## Set notification sound

- From the Home screen, touch the Application menu icon .
- Touch Setttings O, then Audio profiles.
- 3. Select General.
- 4. Touch =.
- 5. Touch Default notification.
- 6. Touch to select notification sound.
- 7. Touch OK to save.

# PEOPLE

#### Add a new contact

- 1. From the Home screen, touch 风
- Touch A in the contact list to create a new contact.
- 3. You are asked to enter contact's name and other contact information.
- 4. When finished, touch **Done** to save.

### Call a contact from the call history log

- 1. From the Home screen, touch 📞.
- 2. Touch 🕔.
- Then touch either the default photo
  or phone number and you will
  be prompted to add to contacts.
- Enter contact's information and select **Done** ✓ to save.

## Call a contact from the contacts list

- 1. From the Home screen, touch
- 2. Scroll to the contact you want to call.
- 3. Touch the contact and touch phone number, dialing will start immediately.

# **EMAIL**

## Set up Gmail™

- 1. From the Home screen, tap the Applications menu icon
- 2. Tap 💌.
- 3. Tap Exisiting or New.
- 4. Follow the on-screen instructions.

### Set up Internet email

- 1. From the Home screen, tap the Applications menu icon
- 2. Tap 🖂
- 3. Tap Exisiting or New.
- 4. Enter your mail account and password.
- 5. Tap Next.

# **TEXT ENTRY**

## **Using Onscreen Keyboard**

Onscreen Keyboard settings

Touch from the Home screen, select **Setttings** and select **Language & input**. Scroll to **KEYBOARD & INPUT METHODS**, locate keyboard of choice: Google Keyboard, Swype or Google voice typing and select  $\overrightarrow{\mathbf{L}}$  to view available settings for each input options.

## Adjust the Onscreen Keyboard orientation

Turn the phone sideways or upright to adjust the Onscreen Keyboard orientation. You can also adjust Onscreen Keyboard orientation by changing the settings. Select Setttings Select Display, then select/deselect Auto-rotate screen..

#### Swype keyboard

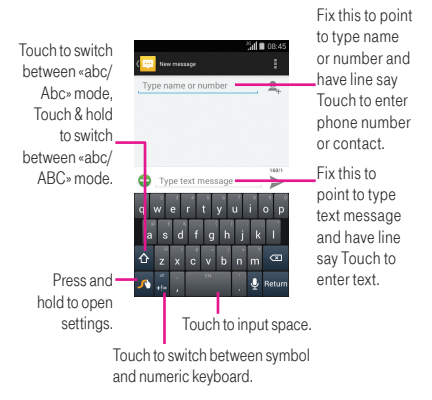

**Text editing** 

You can edit the text you have entered.

- Touch and hold or double-tap within the text you would like to edit.
- Drag the tabs to change the highlighted selection.
- The following options will show on top bar: Select all **H** , Cut **K** , Copy **I** and Paste **I**.
- Touch the icon when editing is completed, to exit out of edit mode.

23

# **TEXT MESSAGING**

Use the messaging feature to send and receive text (SMS) and multimedia (MMS) messages.

#### Write message

୍ରି ଜି-୍ଚି

25

In message screen, touch the new message icon stownite text/multimedia messages.

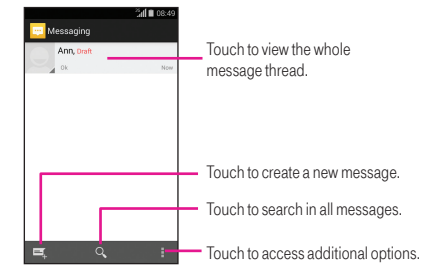

To communicate with a saved contact, touch contact photo to open **Quick Contact** panel. For unsaved contacts, touch default photo to add the number to your **Contacts**.

#### **Delete text messages**

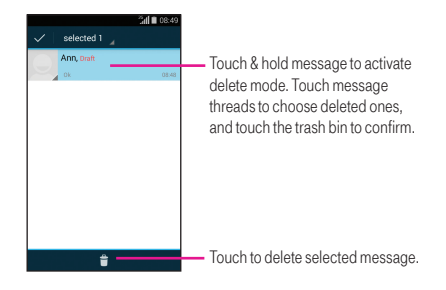

Sending a text message

Enter the mobile phone number of the recipient on **Type person's name or number** bar or touch  $\underline{\mathbb{S}}_+$  to add recipients, touch **Type text message** bar to enter the text of the message. When finished, touch  $\blacktriangleright$  to send the text message.

An SMS message of more than 160 characters will be charged as several SMS. When the total number of characters you have entered is approaching the 160-character limit, a counter will appear on the lower right corner below Send option of the text box to remind you how many characters are allowed to be entered in one message.

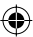

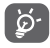

Specific letters (accent) will increase the size of the SMS, which may cause multiple SMS to be sent to your recipient.

# **WEB BROWSING**

## Visit a Web site

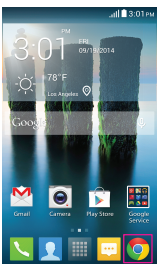

- From the Home screen, touch Application menu icon .
- 2. Select 💽.
- 3. Touch the URL bar at the top, enter the address of the web page.
- 4. Touch Go.

# **BLUETOOTH®**

Your phone comes with Bluetooth connectivity, a wireless technology that enables a data connection between your phone and a Bluetooth headset or other Bluetooth device (sold separately).

## **Prepare Bluetooth headset**

Make sure your Bluetooth headset is fully charged and in pairing mode. Refer to the headset's user manual for more information.

# Turn on Bluetooth and pair with a headset

- From the Home screen, touch Application menu icon , then select Setttings O.
- 2. Scroll to Bluetooth and move switch beside Bluetooth to right position to activate
- 3. Touch **Bluetooth**, phone will search for available Bluetooth devices automatically.
- 4. Scroll to the desired Bluetooth device.
- 5. Touch the Bluetooth device to pair with phone.

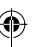

# **BATTERY & MEMORY MANAGEMENT**

## **Optimizing battery life**

To optimize battery life you can adjust your screen brightness and display timeout.

- 1. From the Home screen, tap the Applications menu icon
- 2. Tap Settings 🔘 .
- 3. Tap Display.
- 4. Tap Brightness.
- 5. Tap Auto to maximize battery life.
- 6. Tap **Sleep**, set to 15 seconds to maximize battery life.

## **Optimizing memory**

To use Task Manager to free up memory space:

- 1. From the Home screen, tap the Applications menu icon .
- 2. Select Settings (and select Applications.
- 3. Tap the following tabs near the top of the screen:

**DOWNLOADED** to view and uninstall downloaded applications. **RUNNING** to view applications that are currently running.

ALL APPS to view all applications.

- 4. Tap the application you want to stop or uninstall.
- 5. Tap Stop, Force stop, Uninstall updates, Uninstall, Disable or Clear data, options vary based on application.

29

To clear the Browser cache:

Increase available storage space by clearing out browser caches.

- 1. From the Home screen, tap the Applications menu icon III.
- 2. Tap Chrome .
- 3. Tap Menu key.
- 4. Tap Settings.
- 5. Tap **Privacy**.
- 6. Tap CLEAR BROWSING DATA.
- 7. Mark the checkboxes to clear browser history, cache, cookies, etc.
- 8. Tap Clear.

To delete old messages:

- 1. From the Home screen, tap Messaging icon 📼.
- 2. Tap Menu key.
- 3. Tap Delete all threads.

# ACCESSORIES

Whether you want a charger, or a fashionable Skullcandy Riff headphone, T-Mobile is the shop for all your phone accessories. Here are a few examples...

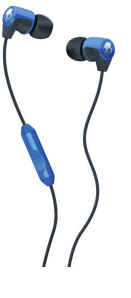

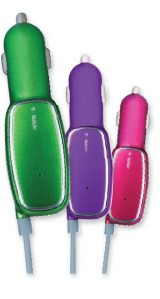

Headphone

Car Charger

To purchase accessories for your phone, please visit T-Mobile.com, call 1.800.204.2449, or visit your nearest T-Mobile store.

Accessories selection subject to change and may vary by location.

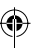

# **CARING FOR YOUR PHONE**

## Make it last

Your phone is a complex electronic device; think of it as a mini-computer. Here are a few tips to help you extend the life of your new phone.

**Do not get your phone wet.** Even a small amount of moisture can damage your phone and accessories.

**Protect your phone's screen.** Your phone's screen is delicate. Guard against scratches by using a screen protector or a protective case.

Use the original manufacturer's batteries and accessories. Non-approved batteries and accessories can harm you and damage your phone.

**Do not use damaged accessories.** If your charger or any other accessory is damaged, replace it or take it to a qualified service dealer. Do not attempt to charge your phone if the charger has been dropped, received a sharp blow, or has been otherwise damaged; doing so may damage your phone.

# **APPROVED FIRMWARE VERSIONS**

This device will only operate with firmware versions that have been approved for use by T-Mobile and the device manufacturer. If unauthorized firmware is placed on the device it will not function.

# **SAFETY TIPS**

## **Consider device compatibility**

If you have a pacemaker or a hearing aid, check with your doctor to make sure it's safe for you to use a cell phone. In some cases, cellular radio frequencies can disrupt the performance of other electronic equipment. If you have questions about the interaction between your phone and any other piece of electronic equipment, ask the equipment manufacturer.

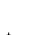

33

### **Drive safely**

T-Mobile encourages you to use your phone in a safe and sensible manner while driving.

#### Here are a few safety tips:

- Assess road conditions before answering your phone. Your safety is more important than any call.
- Prepare your hands-free headset, if you have one, or turn on your speakerphone, before you start moving.
- Pre-program frequently used numbers into your phone for easy, one-touch dialing.
- Keep your phone close. If it rings and you discover it's in the back seat, do NOT crawl over the seat to answer it while driving.
- Remember that laws prohibiting or restricting the use of a cell phone while driving may apply in your area.

# INFORMATION ABOUT SAFEGUARDING HANDSETS

T-Mobile encourages customers to take appropriate measures to secure their handsets and invites them to take advantage of the features available on this handset to help secure it from theft and/or other unauthorized access and use. This handset has a locking function (e.g., user-defined codes or patterns) that can serve as a first line of defense against unauthorized use or access to stored information Preloaded security applications that allow customers to track or locate misplaced devices can be found on several T-Mobile devices. Remote locking and wiping capabilities are also available to T-Mobile customers that have elected to subscribe to the Mobile Security service offered by our partner. Assurant, along with insurance to help replace lost or stolen devices. Lost or stolen devices should be immediately reported to T-Mobile so that proper measures can be taken to protect accounts. For additional information, visit: www.tmobile.com/devicesecurity and http://www.tmobile.com/Company/PrivacyResources.aspx. Note, Mobile Security is a service provided by Assurant Mobile Applications and is not an insurance product.

# **EMERGENCY DIALING**

Although all phones are equipped with 9-1-1 emergency calling capabilities, this phone may or may not permit its location to be approximated during a 9-1-1 call.\*

\*Availability of this feature depends on upgrades to the (a) wireless network and (b) 9-1-1 calling system that are required to be installed by the local 9-1-1 response agency or public safety answering point (PSAP); these upgrades may not be available everywhere within our wireless coverage area or your roaming area. This approximation of the phone's location and the transmittal of location information are subject to emergency situations, transmission limits, network problems/ limitations, interconnecting carrier problems, your phone, buildings/ tunnels, signal strength and atmospheric/topographical conditions. and may be curtailed, interrupted, dropped, or refused. The phone's approximate location is transmitted to the local 9-1-1 response agency or PSAP while the call is in progress; this approximation is intended solely to aid the PSAP in dispatching emergency assistance or to limit the search area for emergency services personnel. You should not rely solely on a mobile phone for essential communications (such as a medical or other emergency). Please see T-Mobile's Terms and Conditions, and Privacy Policy for additional service restrictions and details.

# **ADDITIONAL INFORMATION**

Use of some content or features may incur separate, additional charges, require qualifying service and/or access to a Wi-Fi connection.

Wi-Fi Calling: Capable phone and Wi-Fi connection required for Wi-Fi Calling; may decrement plan minutes. Most devices will not transition between Wi-Fi and the wireless network. See your selected service for details.

#### Smartphone Mobile HotSpot (Tethering):

Qualifying service required. Plan data allotment applies. Roaming and on-network data allotments differ; see your selected service for details. Use of connected devices subject to T-Mobile Terms and Conditions.

Mobile Security: Capable phone required; technical limitations may prevent certain features (e.g., LOCK) from working on certain phones. Enabling the location history features of Mobile Security can cause vour phone's battery life to diminish more quickly. Device must be powered on, have text messaging capability, and be within the T-Mobile coverage area for Mobile Security features to function. Data usage applies for download and use of Mobile Security. As with other software, Mobile Security may be disabled or uninstalled by other applications, software, devices or hacking. In this event the protective features of Mobile Security may not function properly. In addition, even though installed, Mobile Security may not function properly due to other prior installed software on your device.

37

Messaging/Data: You will be charged for all data and messages sent by or to you through the network. regardless of whether or not data or message is received. Character length/file size of messages/ attachments may be limited. T-Mobile is not liable for content of messages/attachments or for any failures, delays, or errors in any T-Mobile generated alerts or notifications. Your data session, plan, or service may be slowed, suspended, terminated, or restricted if you use your service in a way that interferes with or impacts our network or ability to provide quality service to other users, if you roam for a significant portion of your usage, or if you use a disproportionate amount of bandwidth during a billing cycle. You may not use your plan or device for prohibited uses.

Hearing Aid Compatibility: This phone has been tested and rated for use with hearing aids for some of the wireless technologies that it uses. However, there may be some newer wireless technologies used in this phone that have not been tested yet for use with hearing aids. It is important to try the different features of this phone thoroughly and in different locations, using your hearing aid or cochlear implant, to determine if you hear any interfering noise. Consult your service provider or the manufacturer of this phone for information on hearing aid compatibility. If you have questions about return or exchange policies, consult your service provider or phone retailer. Devices, accessories and screen images are simulated. See brochures and the **Terms and Conditions (including arbitration provision)** at T-Mobile.com, for rate plan information, charges for features and services, and restrictions and details, **including important limitations on availability and reliability of 9-1-1 emergency service when using Wi-Fi calling**.

The Bluetooth<sup>®</sup> word mark and logo are owned by Bluetooth SIG, Inc. and are used by T-Mobile under license. Google, Android and Gmail are trademarks of Google, Inc. T-Mobile and the magenta color are registered trademarks of Deutsche Telekom AG. ©2014 T-Mobile USA, Inc.

# TCT MOBILE (US), INC. WARRANTY

TCT Mobile (US), Inc. warrants to the original retail purchaser of this wireless device that should this product or part thereof during normal consumer usage and condition be proven to be defective in material or workmanship that results in product failure within the first twelve (12) months from the date of purchase as shown on your original sales receipt from an authorized sales agent. Such defect(s) will be repaired or replaced (with new or rebuilt parts) at the company's option without charge for parts or labor directly related to the defect(s). Batteries, power adapters, and other accessories sold as in box items are also warranted against defects and workmanship that results in product failure within the first twelve (12) month period from the date of purchase. This warranty extends to products purchased and sold within the United States

The limited warranty for your wireless device will be voided if any of the following conditions occur:

 Non-compliance with the instructions for use or installation, or with technical and safety standards applicable in the geographical area where your phone is used;

- Connection to any equipment not supplied or not recommended by TCT Mobile (US), Inc.;
- Modification or repair performed by individuals not authorized by TCT Mobile (US), Inc. or its affiliates;
- Changes to the device operating system by the user or third party applications;
- Acts of god such as inclement weather, lightning, power surges, fire, humidity, infiltration of liquids or foods, chemical products, download of files, crash, high voltage, corrosion, oxidation;
- Removal or altering of the wireless device's event labels or serial numbers (IMEI);
- Damage from exposure to water or other liquids, moisture, humidity, excessive temperatures or extreme environmental conditions, sand, excess dust and any condition outside the operating guidelines;
- Defects in appearance, cosmetic, decorative or structural items such as framing and non-operative parts;
- Damage as result of physical abuse regardless of cause.

There are no express warranties, whether written, oral or implied, other than this printed limited warranty or the mandatory warranty provided by your jurisdiction. In no event shall TCT Mobile (US), Inc. or any of its affiliates be liable for incidental or consequential damages of any nature whatsoever, including but not limited to commercial loss, to the full extent those damages can be disclaimed by law. Some states do not allow the exclusion or limitation of incidental or consequential damages, or limitation of the duration of implied warranties, so the preceding limitations or exclusions may not apply to you.

How to obtain Support: Contact the customer care center by calling (877-702-3444) or going to (http:// www.alcatelonetouch.com/usa/). We have placed many self-help tools that may help you to isolate the problem and eliminate the need to send your wireless device in for service. In the case that your wireless device is no longer covered by this limited warranty due to time or condition, you may utilize our out of warranty repair options. How to obtain Hardware Service within the terms of this warranty: Create a user profile (alcatel.finetw. com) and then create an RMA for the defective device. Ship the device with a copy of the original proof of purchase (e.g. original copy of the dated bill of sale, invoice) with the owner's return address (No PO Boxes accepted), wireless carrier's name, alternate davtime phone number, and email address with a complete problem description. Only ship the device. Do not ship the SIM card, memory cards, or any other accessories such as the power adapter. You must properly package and ship the wireless device to the repair center. TCT Mobile (US), Inc. is not responsible for devices that do not arrive at the service center or are damaged in transit. Insurance is recommended with proof of delivery. Upon receipt, the service center will verify the warranty conditions, repair, and return your device to the address provided in the RMA. Check the warranty repair status by going online with the RMA number on web portal.

43

## **SAFETY AND USE**

We recommend that you read this chapter carefully before using your mobile phone. The manufacturer disclaims any liability for damage, which may result as a consequence of improper use or use contrary to the instructions contained herein.

#### • TRAFFIC SAFETY:

Given that studies show that using a mobile phone while driving a vehicle constitutes a real risk, even when the hands-free kit is used (car kit, headset...), drivers are requested to refrain from using their mobile phone when the vehicle is not parked. Check the laws and regulations on the use of wireless mobile phones and their accessories in the areas where you drive. Always obey them. The use of these devices may be prohibited or restricted in certain areas.

When driving, do not use your mobile phone and headphone to listen to music or to the radio. Using a headphone can be dangerous and forbidden in some areas.

When switched on, your mobile phone emits electromagnetic waves that can interfere with the vehicle's electronic systems such as ABS anti-lock brakes or airbags. To ensure that there is no problem:

- do not place your mobile phone on top of the dashboard or within an airbag deployment area.
- check with your car dealer or the car manufacturer to make sure that the car's electronic devices are shielded from mobile phone RF energy.

#### CONDITIONS OF USE:

You are advised to switch off the mobile phone from time to time to optimize its performance. Remember to abide by local authority rules of mobile phone use on aircrafts.

Operational Warnings: Obey all posted signs when using mobile devices in public areas.

Follow Instructions to Avoid Interference Problems: Turn off your mobile device in any location where posted notices instruct you to do so. In an aircraft, turn off your mobile device whenever instructed to do so by airline staff. If your mobile device offers an airplane mode or similar feature, consult airline staff about using it in flight.

Switch the mobile phone off when you are in health care facilities, except in designated areas. As with many other types of equipment now in regular use, mobile phones can interfere with other electrical or electronic devices, or equipment using radio frequency.

Switch the mobile phone off when you are near gas or flammable liquids. Strictly obey all signs and instructions posted in a fuel depot, gas station, or chemical plant, or in any potentially explosive atmosphere.

When the mobile phone is switched on, it should be kept at least 15 cm from any medical device such as a pacemaker, a hearing aid or insulin pump. In particular when using the mobile phone you should hold it against the ear on the opposite side to the device, if any.

Read and follow the directions from the manufacturer of your implantable medical device. If you have any questions about using your mobile device with your implantable medical device, consult your healthcare provider.

To avoid hearing impairment, answer the call before holding your mobile phone to your ear. Also move the handset away from your ear while using the "hands-free" option because the amplified volume might cause hearing damage.

It is recommended to have proper supervision while small children use your mobile phone.

When replacing the cover please note that your mobile phone may contain substances that could create an allergic reaction.

Always handle your mobile phone with care and keep it in a clean and dust-free place. Do not allow your mobile phone to be exposed to adverse weather or environmental conditions (moisture, humidity, rain, infiltration of liquids, dust, sea air, etc.). The manufacturer's recommended operating temperature range is -10°C (14°F) to +55°C (131°F) (the max value depends on device, materials and housing paint/texture).

Over 55°C (131°F) the legibility of the mobile phone's display may be impaired, though this is temporary and not serious.

Do not open or attempt to repair your mobile phone yourself.

Do not drop, throw or try to bend your mobile phone.

Do not use the mobile phone if the glass made screen, is damaged, cracked or broken to avoid any injury.

Do not paint it.

Use only batteries, battery chargers, and accessories which are recommended by TCT Mobile Limited and its affiliates and are compatible with your mobile phone model.TCT Mobile Limited and its affiliates disclaim any liability for damage caused by the use of other chargers or batteries.

Your mobile phone should not be disposed of in a municipal waste. Please check local regulations for disposal of electronic products.

Remember to make back-up copies or keep a written record of all important information stored in your mobile phone.

Some people may suffer epileptic seizures or blackouts when exposed to flashing lights, or when plaving video games. These seizures or blackouts may occur even if a person never had a previous seizure or blackout. If you have experienced seizures or blackouts, or if you have a family history of such occurrences, please consult your doctor before plaving video games on your mobile phone or enabling a flashing-lights feature on your mobile phone. Parents should monitor their children's use of video games or other features that incorporate flashing lights on the mobile phones. All persons should discontinue use and consult a doctor if any of the following symptoms occur: convulsion, eye or muscle twitching, loss of awareness, involuntary movements, or disorientation. To limit the likelihood of such symptoms, please take the following safety precautions:

- Play at the farthest distance possible from the screen.

When you play games on your mobile phone, you may experience occasional discomfort in your hands, arms, shoulders, neck, or other parts of your body. Follow these instructions to avoid problems such as tendinitis, carpal tunnel syndrome, or other musculoskeletal disorders:

- Take a minimum of a 15-minute break every hour of game playing.
- If your hands, wrists, or arms become tired or sore while playing, stop and rest for several hours before playing again.
- If you continue to have sore hands, wrists, or arms during or after playing, stop the game and see a doctor.

# 

#### **PROTECT YOUR HEARING**

To prevent possible hearing damage, do not listen at high volume levels for long periods. Exercise caution when holding your device near your ear while the loudspeaker is in use.

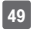

#### • PRIVACY:

Please note that you must respect the laws and regulations in force in your jurisdiction or other jurisdiction(s) where you will use your mobile phone regarding taking photographs and recording sounds with your mobile phone. Pursuant to such laws and regulations, it may be strictly forbidden to take photographs and/or to record the voices of other people or any of their personal attributes, and reproduce or distribute them, as this may be considered to be an invasion of privacy. It is the user's sole responsibility to ensure that prior authorization be obtained, if necessary, in order to record private or confidential conversations or take a photograph of another person; the manufacturer,

the seller or vendor of your mobile phone (including the operator) disclaim any liability which may result from the improper use of the mobile phone.

#### BATTERY AND ACCESSORIES:

Before removing the battery from your mobile phone, please make sure that the mobile phone is switched off.

Observe the following precautions for battery use:

- Do not attempt to open the battery (due to the risk of toxic fumes and burns).
- Do not puncture, disassemble or cause a shortcircuit in a battery,
- Do not burn or dispose of a used battery in the garbage or store it at temperatures above 60°C (140°F).

Batteries must be disposed of in accordance with locally applicable environmental regulations. Only use the battery for the purpose for which it was designed. Never use damaged batteries or those not recommended by TCT Mobile Limited and/or its affiliates.

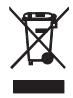

This symbol on your mobile phone, the battery and the accessories means that these products must be taken to collection points at the end of their life:

52

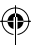

- Municipal waste disposal centers with specific bins for these items of equipment.
- Collection bins at points of sale.

They will then be recycled, preventing substances being disposed of in the environment, so that their components can be reused.

In European Union countries:

These collection points are accessible free of charge. All products with this sign must be brought to these collection points.

In non European Union jurisdictions: Items of equipment with this symbol are not be thrown into ordinary bins if your jurisdiction or your region has suitable recycling and collection facilities; instead they are to be taken to collection

points for them to be recycled. In the United States you may learn more about CTIA's Recycling Program at www. recyclewirelessphones.com CAUTION: RISK OF EXPLOSION IF BATTERY IS REPLACED BY AN INCORRECT TYPE. DISPOSE OF USED BATTERIES ACCORDING TO THE INSTRUCTIONS

### CHARGERS

Home A.C./ Travel chargers will operate within the temperature range of: 0°C (32°F) to 40°C (104°F). The chargers designed for your mobile phone meet with the standard for safety of information technology equipment and office equipment use. Due to different applicable electrical specifications, a charger you purchased in one jurisdiction may not work in another jurisdiction. They should be used for this purpose only.

Characteristics of power supply (depending on the country):

Travel charger: Input: 100-240 V, 50/60 Hz, 150 mA Output: 5 V, 1000 mA Battery: Lithium 1400 mAh

## RADIO WAVES:

THIS MOBILE PHONE MEETS THE GOVERNMENT'S REQUIREMENTS FOR EXPOSURE TO RADIO WAVES.

Your mobile phone is a radio transmitter and receiver. It is designed and manufactured not to exceed the emission limits for exposure to radiofrequency (RF) energy. These limits are part of comprehensive guidelines and establish permitted levels of RF energy for the general population.

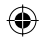

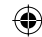

The guidelines are based on standards that were developed by independent scientific organizations through periodic and thorough evaluation of scientific studies. These guidelines include a substantial safety margin designed to ensure the safety of all persons, regardless of age and health. The exposure standard for mobile phones employs a unit of measurement known as the Specific Absorption Rate, or SAR. The SAR limit set by public authorities such as the Federal Communications Commission of the US Government (FCC), or by Industry Canada, is 1.6 W/kg averaged over 1 gram of body tissue. Tests for SAR are conducted using standard operating positions with the mobile phone transmitting at its highest certified power level in all tested frequency bands.

Although the SAR is determined at the highest certified power level, the actual SAR level of the mobile phone while operating can be well below the maximum value. This is because the mobile phone is designed to operate at multiple power levels so as to use only the power required to reach the network. In general, the closer you are to a wireless base station antenna, the lower the power output of the mobile phone. Before a mobile phone model is available for sale to the public, compliance with national regulations and standards must be shown. The highest SAR value for this model mobile phone when tested is 1.090 W/kg for use at the ear and 1.184 W/kg for use close to the body. While there may be differences between the SAR levels of various cellphones and at various positions, they all meet the government requirement for RF exposure. For body-worn operation, the cellphone meets FCC RF exposure guidelines provided that it is used with a non-metallic accessory with the handset at least 10 mm from the body. Use of other accessories may not ensure compliance with FCC RF exposure guidelines. Additional information on SAR can be found on the Cellular Telecommunications & Internet Association (CTIA) Web site: http://www.phonefacts.net The World Health Organization (WHO) considers that present scientific information does not indicate the need for any special precautions for use of mobile phones. If individuals are concerned, they might choose to limit their own or their children's RF exposure by limiting the length of calls, or using "hands-free" devices to keep mobile phones away from the head and body. (fact sheet n°193). Additional WHO information about electromagnetic fields and public health are available on the following website: http://www.who.int/peh-emf.

55

Note: This equipment has been tested and found to comply with the limits for a Class B digital device pursuant to part 15 of the FCC Rules. These limits are designed to provide reasonable protection against harmful interference in a residential installation. This equipment generates, uses and can radiate radio frequency energy and, if not installed and used in accordance with the instructions, may cause harmful interference to radio communications. However, there is no guarantee that interference to radio or television reception, which can be determined by turning the equipment off and on, the user is encouraged to try to correct the interference by one or more of the following measures:

- Reorient or relocate the receiving antenna.
- Increase the separation between the equipment and receiver.
- Connect the equipment into an outlet on a circuit different from that to which the receiver is connected.
- Consult the dealer or an experienced radio/ TV technician for help.

Changes or modifications not expressly approved by the party responsible for compliance could void the user's authority to operate the equipment. For the receiver devices associated with the operation of a licensed radio service (e.g. FM broadcast), they bear the following statement: This device complies with Part 15 of the FCC Rules. Operation is subject to the condition that this device does not cause harmful interference.

For other devices, they bear the following statement: This device complies with Part 15 of the FCC Rules. Operation is subject to the following two conditions:

- (1) this device may not cause harmful interference.
- (2) this device must accept any interference received, including interference that may cause undesired operation.

Your mobile phone is equipped with a built-in antenna. For optimal operation, you should avoid touching it or degrading it.

As mobile devices offer a range of functions, they can be used in positions other than against your ear. In such circumstances the device will be compliant with the guidelines when used with headset or usb data cable. If you are using another accessory ensure that whatever product is used is free of any metal and that it positions the mobile phone at least 10 mm away from the body.

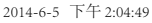

#### LICENSES

₿°

The Bluetooth® word mark and logos are owned by the Bluetooth SIG, Inc. and any use of such marks by TCT Mobile Limited and its affiliates is under license. Other trademarks and trade names are those of their respective owners.

# ONETOUCH 4037T Bluetooth<sup>®</sup> Declaration ID Bxxxxxx

### WI Fi CERTIFIED

The Wi-Fi CERTIFIED Logo is a certification mark of the Wi-Fi Alliance. Google, the Google logo, Android, the Android logo, Google Search<sup>™</sup>, Google Maps<sup>™</sup>, Gmail<sup>™</sup>, YouTube, Android Market, Google Latitude<sup>™</sup> and Hangouts<sup>™</sup> are trademarks of Google Inc.

You have purchased a product which uses the open source (http://opensource.org/) programs mtd, msdosfs, netfilter/iptables and initrd in object code and other open source programs licensed under the GNU General Public License and Apache License. We will provide you with a complete copy of the corresponding source codes upon request within a period of three years from the distribution of the product by TCT. You may download the source codes from http:// sourceforge.net/projects/alcatel/files/. The provision of the source code is free of charge from internet.

#### **Hearing Aid Compatibility**

Your mobile phone is rated: «For Hearing Aid», to assist hearing device users in finding mobile phones that may be compatible with their hearing devices. This device is HAC M3/T4 compatible. Reference ANSI C63.19-2011

For more information please visit our website http:// www.alcatelonetouch.com

#### FCC ID: RAD483

This phone has been tested and rated for use with hearing aids for some of the wireless technologies that it uses. However, there may be some newer wireless technologies used in this phone that have not been tested yet for use with hearing aids. It is important to try the different features of this phone thoroughly and in different locations, using your hearing aid or cochlear implant, to determine if you hear any interfering noise. Consult your service provider or the manufacturer of this phone for information on hearing aid compatibility. If you have questions about return or exchange policies, consult your service provider or phone retailer.